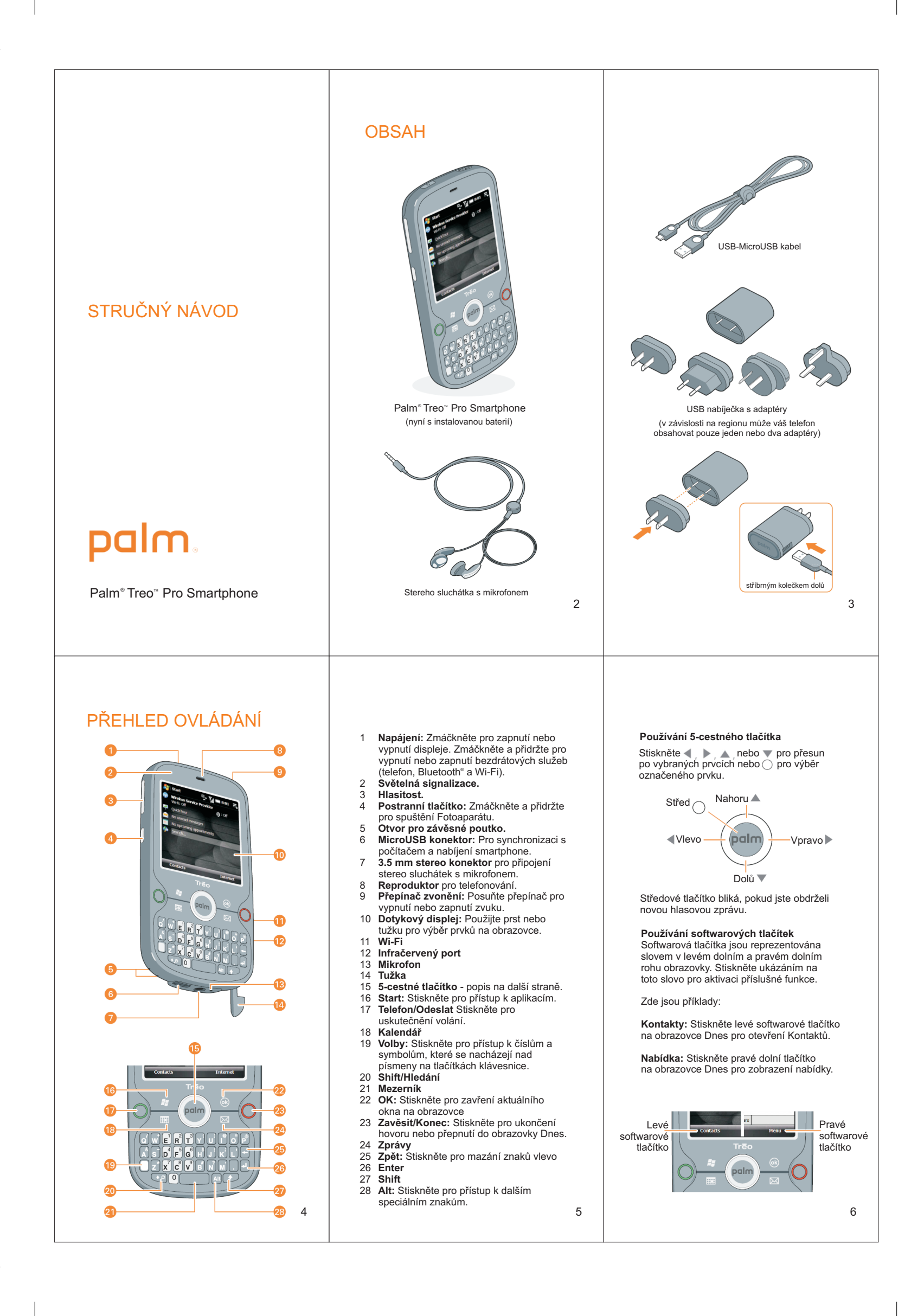

# 1. VLOŤE SIM KARTU

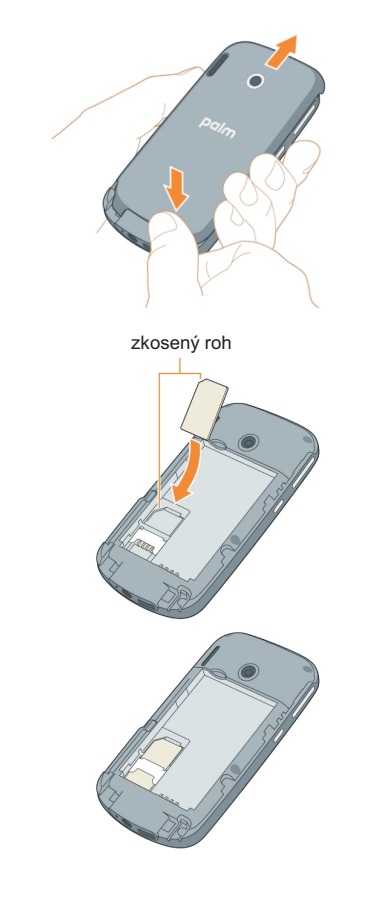

### Pro kompletní nastavení vašeho smartphone musíte provést následující kroky:

- Otočte zařízení zadním krytem nahoru. 1
- Zatlačte palcem na pravý dolní roh zadního krytu hned vedle konektoru, dokud se zadní kryt 2 nevysune.
- 3 Vyjměte zadní kryt.
- Potáhněte k sobě za výstupek v levém horním rohu baterie a vyjměte ji. 4
- Zasuňte SIM kartu do slotu zkoseným rohem 5 přesně dle vybrání v krytu a vložte zpěť baterii.
- Po vložení baterie chvíli trvá, než se smartphone 6 spustí a bude připraven pro nastavení.
- DŮLEŽITÉ: Pro nabití vašeho smartphonu zasuňte MicroUSB konektor kabelu do smartphonu a USB konec kabelu do USB konektoru v nabíječce. Potom zasuňte nabíječku do elektrické zásuvky
- 1, Vyčkejte cca 5-10 minut.
- 2, Nyní pouze **vyjměte baterii** (nikoliv nabíječku). 3, Po chvíli **vložte baterii** zpět.
- 4 Telefon se zapne

7

10

5, Ponechejte nabíječku v telefonu dokud se plně nenabije

# Telefon nabíjejte pravidelně, nenechávejte baterii zcela vybít

- Nejprve uvidíte základní obrazovku 7 smartphonu s indikátorem instalace systému a ihned po ní se zobrazí na displeji logo Palm, po něm úvodní obrazovka Windows Mobile.
- Vyčkejte dokud nebudete vyzváni ke kalibraci displeje, nyní se dotkněte tužkou kdekoliv na obrazovce.

8

# 3. USKUTEČNĚNÍ HOVORU

- Pokud nemáte zobrazenu základní obrazovku Dnes, stiskněte tlačítko Zavěsit/Konec 🔘. (Případně stiskněte Středové tlačítko 🔾 pro vypnutí zámku klávesnice).
- Pomocí klávesnice zadejte telefonní číslo, iste-li 2 v zahraničí, pak nezapomeňte uvést i předčíslí státu, do kterého voláte.

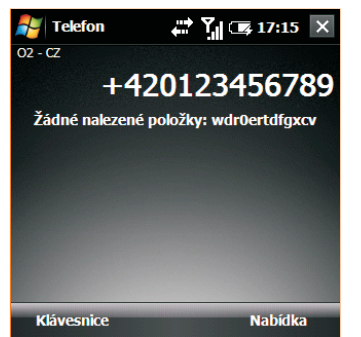

- Stiskněte tlačítko Telefon/Odeslat pro vytočení 3 telefonního čísla. 🔘 4 Pro ukončení hovoru stiskněte tlačítko
- Zavěsit/Konec. 0
- TIP: Pro nalezení vašeho vlastního telefonního čísla stiskněte Start>Programy> Správce SIM. Pokud tuto funkci podporuje váš operátor, naleznete vaše telefonní číslo hned pod záhlavím za popiskou **Moje čísla**.

# 4. NASTAVENÍ EMAILU

Pomocí následujících kroků dokážete nastavit pro většinu poskytovatelů váš emailový účet. Pokud v průběhu nastavování nenajdete přednastavené hodnoty pro vašeho poskytovatele emailových služeb, můžete všechny potřebné parametry samozřejmě zadat ručně. Pro správné nastavení si přečtěte uživatelskou příručku.

POZNÁMKA: Pokud potřebujete synchronizovat emaily s vaším firemním serverem nebo s vaším Outlookem, přeskočte tyto kroky a podívejte se na konec tohoto návodu.

- Stiskněte tlačítko Zprávy 1
- 2 Vyberte Nastavení e-mailu.
- Zadejte vaši emailovou adresu a heslo pro 3
- přístup k vaší emailové schránce. 4 Pokud chcete, zaškrtněte volbu Uložit heslo.
- Pokračujte tlačítkem Další (pravé softwarové 5 tlačítko). Pokud znáte detaily pro nastavení pokračujte dále ukázáním na tlačítko Další (vyžaduje připojení k internetu).
- Vyberte Poskytovatele e-mailu 6
- Pokračuitet lačítkem Další. 7
- Zadejte Vaše jméno (identifikaci), které chcete 8 aby se zobrazilo v poli Od: pokud příjemci přijde váš email.
- 9 Zadeite Zobrazovaný název účtu a pokračuite tlačítkem Další.
- 10 Zadejte další zbývající parametry pro připojení k vaší emailové schránce.
- 11 Na konci celého procesu nastavení ukažte na tlačítko **Dokončit** (pravé softwarové tlačítko).

## Po kalibraci budete vyzváni k zadání časové zóny, data a času. Poté ukažte na tlačítko Next. Po vybrání časové zóny budete vyzvání zda chcete získávat nastavení času ze sítě. Poté ukažte na tlačítko Next.

2. DOKONČENÍ NASTAVENÍ

ukazujte do středu nitkového kříže na

obrazovce.

3

4

Spustí se proces kalibrace displeje. Postupně

- Nyní vyberte jednu z verzí anglického jazyka. 5 Poté ukažte na tlačítko Next.
- Zadejte PIN. Po zadání dojde k načtení nastavení smarphone ze SIM karty a budete požádání o Restart.
- Po restartu, pokud je smartphone lokalizován, dojde k zobrazení výběru jazyka pro lokalizaci nabídek, čtení a vstupu znaků.
- 8 Po výběru jazyka vyčkejte dokud se zařízení samočinně nerestartuje
- 9 Nyní je telefon připraven pro používání.

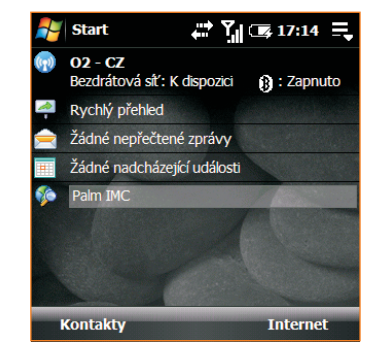

10 Pro návrat odkudkoliv do základní obrazovky stiskněte tlačítko Zavěsit/Konec 🔘

9

# TELEFON

Zapnutí a vypnutí telefonní části smatphonu Vypnutí: Stiskněte a přidržte tlačítko Napájení 🙂

Při vypnutém telefonu budou příchozí hovory přesměrovány do hlasové schránky (je-li aktivována u operátora).

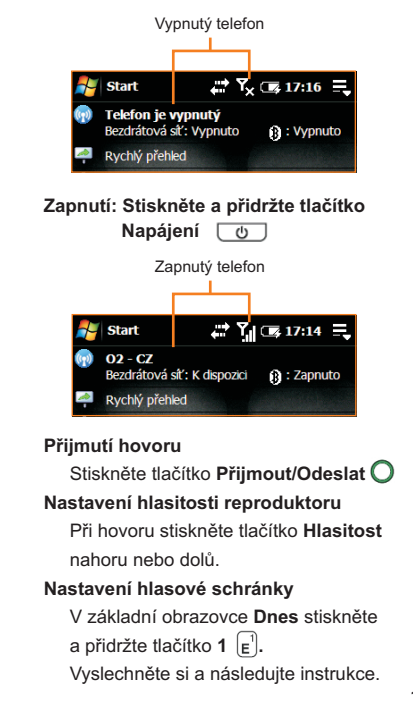

12

# TELEFON

- Vytočení čísla vyhledáním kontaktu podle jména Obrazovka Dnes> zadejte počáteční písmena ze jména nebo příjmeni> Zvýrazněte vybrané jméno> Vyberte jméno středovým tlačítkem > Vyberte potřebné číslo (m=mobil, w=pracovní, h=domácí) pomocí 5-cetného tlačítka následně vytočte telefonní číslo pomocí tlačítka Telefon/ Odeslat O.
- Nastavení hlavního čísla v seznamu Obrazovka Dnes> Kontakty (levé softwarové tlačítko)> Zvýrazněte vybrané jméno>Vyberte jméno > Vyberte potřebné číslo (m=mobil, w=pracovní, h=domácí) pomocí 5-cestného tlačítka ◀, ▶.
- Hlasité handsfree nebo přidržení hovoru Během telefonního hovoru můžete pro tyto, ale i další funkce, využít tlačítka, která jsou zobrazena na displeji.
- Připojení Bluetooth náhlavní sady Stiskněte tlačítko Start 🖅 > Nastavení > Připojení > Bluetooth. Nyní ukažte na Přidat nové zařízení.
- Vytvoření Rychlé volby čísel Obrazovka Dnes > Kontakty (levé softwarové tlačítko) > vyberte kontakt > vyberte telefonní číslo > stiskněte Nabídka (pravé softwarové tlačítko) > Přidat do rychlé volby.
- Vytočení čísla ze seznamu Rychlých voleb Obrazovka Dnes > Stiskněte a přidržte odpovídající klávesu, kterou jste nastavili v rychlé volbě. 13

# IKONY

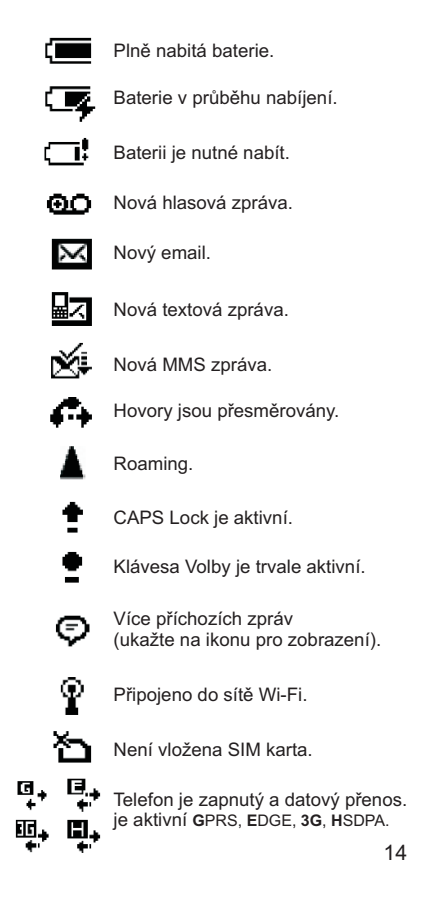

# KONTAKTY

### Nový kontakt

Obrazovka Dnes> Kontakty (levé softwarové tlačítko) > Nový (levé softwarové tlačítko). Vyberte Kontakt Outlooku nebo Kontakt na SIM kartě.

## Zadání informací ke kontaktu

Zadejte jméno, telefonní čísla, adresu a podle potřeby další údaje, které zobrazíte pomocí posuvníku na pravé straně obrazovky. Stiskněte dvakrát klávesu Volby a zadejte telefonní čísla. Opětovným krátkym stisknutím klávesy Volby můžete opět zadávat textové informace.

#### Vyhledání kontaktu

Zadejte na klávesnici prvních několik písmen ze jména nebo příjmení nebo počáteční písmena jména a příjmení oddělená mezerou.

|               | Kon                 | takty                 |              |           | ۲ <sub>×</sub> | <b>1</b> | 7:19   | ×        |
|---------------|---------------------|-----------------------|--------------|-----------|----------------|----------|--------|----------|
| Zadejte název |                     |                       |              |           |                |          |        |          |
| #ab           | cde                 | fgh                   | ijk          | lmn       | opq            | rst      | uvw    | xyz      |
| 8             | <b>Anič</b><br>+420 | <b>ka Av</b><br>)1234 | ořko<br>5678 | vá<br>9 M |                |          |        | <b>^</b> |
| P             | Eme<br>112          | rgeno                 | y            |           |                |          |        | _        |
|               | Fff<br>2222         |                       |              |           |                |          |        |          |
| P             | <b>Hasi</b><br>150  | ci                    |              |           |                |          |        |          |
| P             | Info<br>*88         | linka                 |              |           |                |          |        | •        |
| -             | Nov                 | ý                     | -            | CS        |                | Na       | abídka | 3        |

# **SYNCHRONIZACE**

Synchronizace je proces vzájemné výměny dat mezi vašim smarthonem, počítačem nebo firemním serverem tak aby přídané, smazané nebo změněné údaje v jednom zařízení byly automaticky aktualizovány v druhém. Výhodou synchronizace je skutečnost, že údaje nemusíte zadávat dvakrát.

Na následujících stránkách se můžete naučit jak synchronizovat vaše emaily, kalendář, kontakty a úkoly.

Použijte následující postup pro správné nastavení možností synchronizace obrázků, videa, hudebních souborů a souborů MS Office.

Definování typů souborů pro synchronizaci Stiskněte tlačítko Start 🔐 > Programy > ActiveSync > Ukažte na Nabídka (pravé softwarové tlačítko). Dále pak na Možnosti.

# EMAIL

## Synchronizace s Outlookem na počítači

Smartphone si můžete nastavit tak aby jste do něj podle potřeby přijímali emaily, kalendář, kontakty a úkoly ze stolního počítače.

Instalace programu, nutného pro synchronizaci, na váš počítač.

Připojte USB kabel do vašeho smartphone a do počítače. Průvodce nastavením se spustí automaticky (tento proces nastavení formou průvodce je spouštěn automaticky).

**POZNÁMKA:** Pokud se průvodce nastavením nespustí automaticky, klikněte v počítači na ikonu **Můj počítač** > **Treo Setup** > **Setup.exe**.

Následujte instrukce, které se zobrazují na obrazovce počítače. V případě, že připojujete smartphone k Windows Vista, klikněte myší na Pokračovat.

### Synchronizace s počítačem

Po instalaci synchronizačního programu na vašem počítači jsou smartphone i počítač připraveni pro synchronizaci (počítač i smartphone jsou v režimu Sync). Pro synchronizaci, vyberte z menu **aplikace Nastavení PC** položku **Synchronizovat.** 

Pro další synchronizaci už stačí pouze připojit **USB kabel** do vašeho smartphone a počítače.

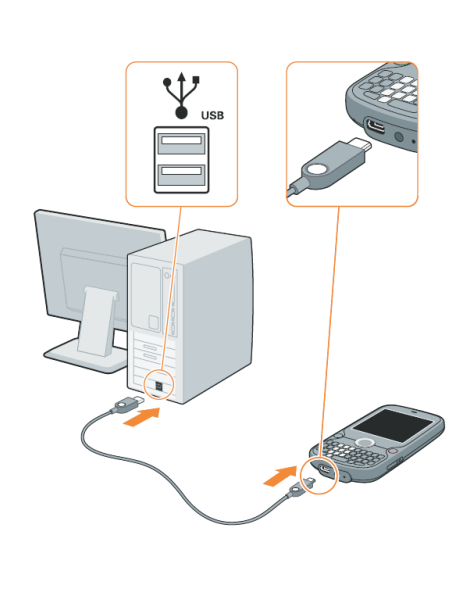

Přepnutí mezi režimem Sync a Nastavení Stiskněte tlačítko Start 🖅 > Nastavení > Systém > PC Setup.

16

15

# EMAIL

## Synchronizace s firemním serverem

Smartphone si můžete nastavit tak aby jste do něj podle potřeby přijímali emaily, kalendář, kontakty a úkoly z firemního Microsoft Exchange serveru.

#### Před nastavením si vyžádejte od vašeho systémového administrátora následující informace:

- Henrico emailového serveru a doménové jméno
- ++ Vaše přihlašovací iméno a heslo pro přístup na tento emailový server
- ↔ Zda váš server používá šifrované připojení (SSL)
- Ð Zda je možné uložit přístupové heslo do vašeho smarphone pro další použití.

Stiskněte tlačítko Start 🛛 > Programy > ActiveSync. Ukažte na Nabídka (pravé softwarové tlačítko). Dále pak na Přidat zdroj serveru.

Následujte instrukce na displeji.

# Nastavení časového plánu synchronizace

Stiskněte tlačítko Start 2 > Programy > ActiveSvnc. Ukažte na Nabídka (pravé softwarové tlačítko). Dále pak na Plán.

# **EMAIL**

## Posílání a přijímání zpráv

## Poslání emailové zprávy

Stiskněte tlačítko **Zprávy** 🖂 > vyberte účet. Ukažte na **Nabídka** (pravé softwarové tlačítko). Dále pak na Nový. Jamile máte zprávu napsanou, ukažte na tlačítko Odeslat (levé softwarové tlačítko).

TIP: potřebuite vložit do emailové adresv podtržítko? Stiskněte klávesu Alt Alt a ze zobrazeného seznamu vyberte druhý druhý

## Vyhledání emailové adresy v Kontaktech

Nabídka > Nový > Komu: > zadejte počáteční písmena jména nebo příjmení kontaktu. Nalezli jste potřebný kontakt? Vyberte ho Středovým tlačítkem ().

#### Připojení přílohy

Nabídka > Nový > Nabídka > Vložit.

### Otevření přílohv

Použijte > pro vybrání přílohy > nyní přílohu vyberte pomocí Středového tlačítka ().

20

# KALENDÁŘ

## Nová událost

Stiskněte tlačítko Kalendář 🔳 > Ukažte na Nabídka (pravé softwarové tlačítko) a vyberte Nová událost.

Vytvoření události bez časové závislosti

V okně nové události ukažte na Ne za popiskou Celý den: > a vyberte Ano.

### Vytvoření opakované události

V okně nové události ukažte na Jen jednou za popiskou Opakování: > a vyberte Požadovaný interval

|         | 🗾 Ka                                    | lendář   |                   | 🛱 🏹 🕼 17:21                | ok  |    |
|---------|-----------------------------------------|----------|-------------------|----------------------------|-----|----|
|         | Př                                      | edmět:   | Nar               | ozeniny Anička             | ▼ ▲ |    |
|         | Ur                                      | nístění: |                   |                            | •   |    |
|         | Za                                      | hájení:  | Celo              | odenní opakování           |     |    |
|         | Uko                                     | ončení:  | Celo              | denní opakování            | -   |    |
|         | Celý den:<br>Opakování:<br>Připomenutí: |          | Ano               |                            |     |    |
|         |                                         |          | Každý 3. červenec |                            |     |    |
|         |                                         |          | Přip              |                            |     |    |
|         |                                         |          | 5                 | dnů                        |     |    |
|         | Kat                                     | egorie:  | Bez               | kategorií                  | -   |    |
|         | Událost                                 | Pozná    | mky               |                            |     |    |
|         | Nab                                     | oídka    |                   | CS                         |     |    |
| Připome | enutí uc                                | dálost   | ti                |                            |     |    |
| V ol    | kně no∖                                 | /é udá   | álost             | i ukažte na <b>Připo</b> l | men | οι |
| zap     | opisko                                  | u Přip   | ome               | nutí:                      |     |    |
| Pozvání | na udá                                  | álost    |                   |                            |     |    |
|         |                                         |          |                   |                            | × . |    |

V okně nové události ukažte na Žádní účastníci za popiskou Účastníci: 22

# Wi-Fi

19

### Zapnutí Wi-Fi

Stiskněte tlačítko Wi-Fi 💿 na pravé boční straně vašeho smartphonu.

### Připojení do otevřené nebo chráněné sítě

Stiskněte tlačítko Wi-Fi > vyberte ze seznamu jméno sítě > Připojit (levé softwarové tlačítko) a následujte instrukce na displeji.

## Připojení k síti se skrytým jménem

Stiskněte tlačítko Wi-Fi > Přidat nové > a následujte instrukce na displeji.

| Nastavení 🗸                  | → Y ( 🖙 17:23 ok |  |  |  |  |
|------------------------------|------------------|--|--|--|--|
| Konfigurovat bezdrátové sítě |                  |  |  |  |  |
| Přidat nové                  |                  |  |  |  |  |
| CZFree.Net.Tesar             | K dispozici      |  |  |  |  |
| DJ                           | K dispozici      |  |  |  |  |
| 👬 JanStarek                  | K dispozici      |  |  |  |  |
|                              | K dispozici      |  |  |  |  |
| Přístup k sítím:             |                  |  |  |  |  |
| Pouze přístupové body -      |                  |  |  |  |  |
| Bezdrátová síť Síťové ad     | laptéry          |  |  |  |  |
| Připojit                     | Nabidka          |  |  |  |  |

# SMS/MMS

## Nová textová nebo multimediální zpráva

Stiskněte tlačítko Zprávy 🖂 > SMS \ MMS. Ukažte na Nabídka (pravé softwarové tlačítko). Dále pak na Nový > MMS nebo SMS.

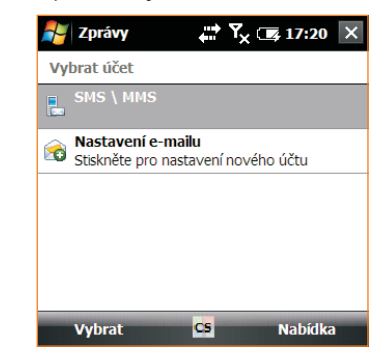

- Připojení předdefinovaných textových zpráv Umístěte kurzor do těla zprávy a vyberte Nabídka > Moje texty.
- Vložení emotikonů (smajlíků) do MMS Ukažte v těle MMS zprávy na sekci Zde vložte

text > pak ukažte na ikonku 😄

21

# **WEB**

### Prohlížení www stránek

Tlačítko Start 🖅 > Internet Explorer > Zvýrazněte adresní řádek > zadejte adresu www stránky > stiskněte středové tlačítko 📿

#### Předání adresy aktuální stránky

Stiskněte tlačítko Nabídka (pravé softwarové tlačítko) > vyberte ze seznamu Předat dál.

### Vytvoření oblíbené stránky

Otevřete stránku a vyberte tlačítko Nabídka (pravé softwarové tlačítko) > pokračujte ze seznamu Přidat k oblíbeným položkám

# NÁPOVĚDA

| Online podpora    |                      |
|-------------------|----------------------|
| Navštivte stránky | www.palm.com/support |

23